# **ISO Image Installation**

This page explains how to install VoipNow using an ISO Image.

- Installation Requirements
- Installation steps
  - Boot the ISO
    - Choose language
    - Configure network
    - Partition the disk
    - Begin installation
    - Complete installation
- Log in the web management interface

#### Get Help

If something is unclear or you need further assistance, do not hesitate to open a ticket in the **4PSA Support Zone** or ask a question in our monitored **GetS** atisfaction community.

#### Installation Requirements

In order to install VoipNow using an ISO image, you need to use a bare metal server or a virtualization technology that emulates the bare metal environment and is compliant with these minimum hardware requirements.

This VoipNow ISO installation process is very similar to the installation of a CentOS/RedHat Linux distribution.

#### Installation steps

Download the VoipNow ISO Image from here. The ISO is based on a CentOS 7 x86\_64 Linux distribution.

#### Boot the ISO

Boot from VoipNow DVD/ISO.

| VOIPNOW®                                            |   |  |
|-----------------------------------------------------|---|--|
| Welcome                                             |   |  |
|                                                     |   |  |
| Install VoipNow                                     |   |  |
| Troub leshoot ing                                   | > |  |
| Press Tab for full configuration options on menu it |   |  |
| Automatic boot in 57 seconds                        |   |  |

#### **Choose language**

Select the installation language and press Continue.

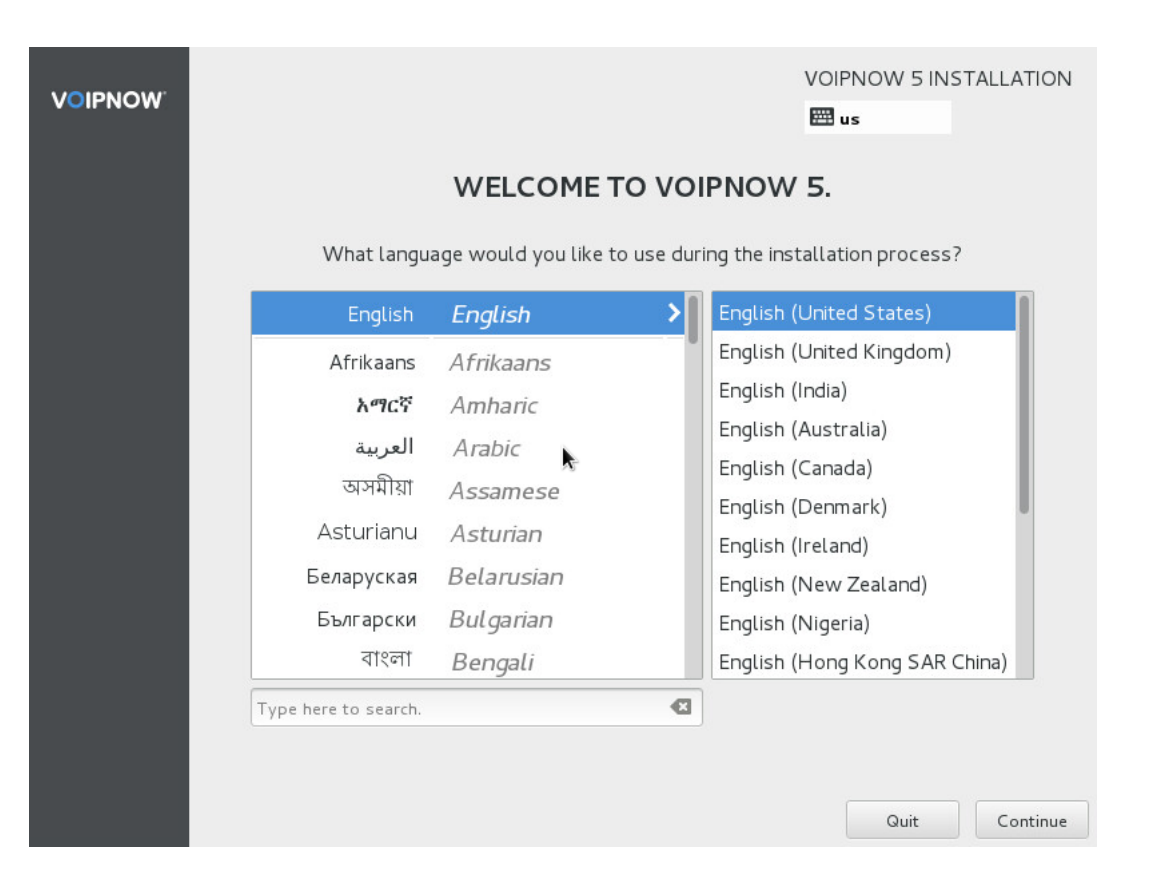

#### **Configure network**

Configure the network settings before proceeding with the installation.

Click on **NETWORK & HOSTNAME**.

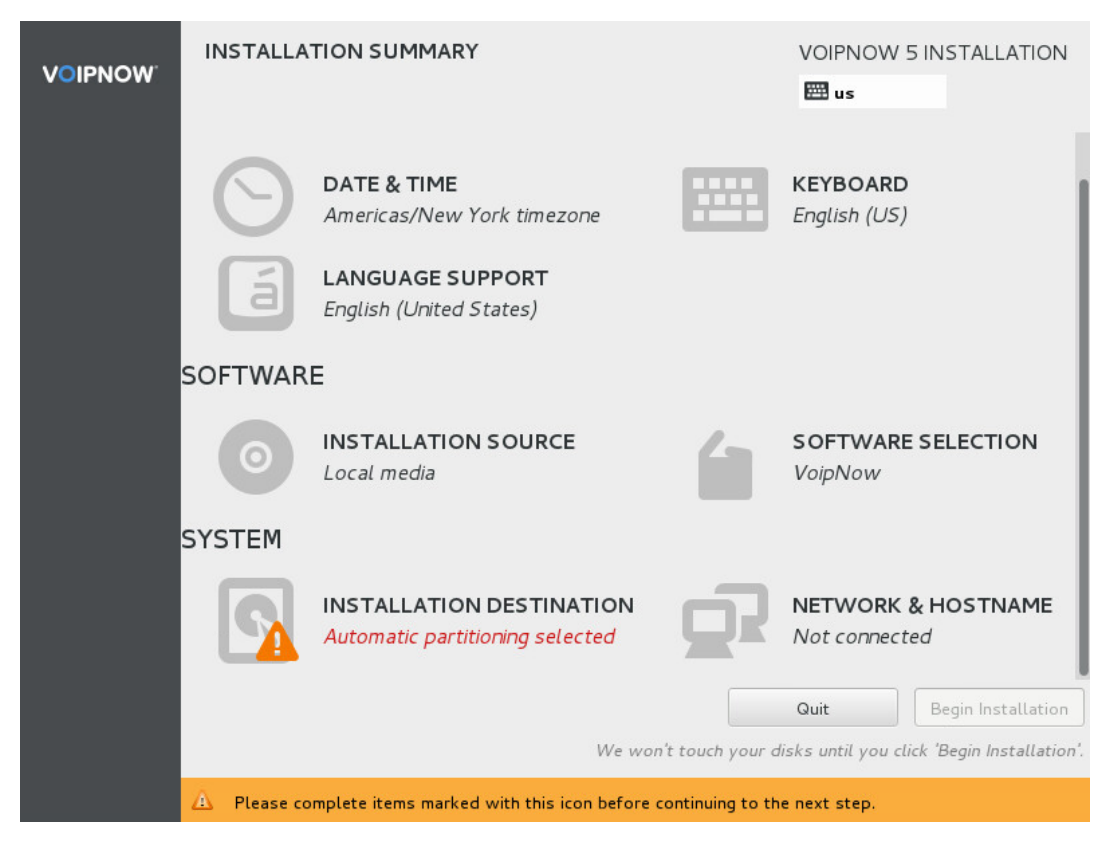

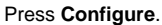

| NETWORK & HOSTNAME                                            | VOIPNOW 5 INSTALLATION                                                                                                    |
|---------------------------------------------------------------|----------------------------------------------------------------------------------------------------|
| Ethernet (eno 16780032)<br>VMware VMXNET3 Ethernet Controller | Ethernet (eno16780032) OFF<br>Disconnected<br>Hardware Address 00:50:56:96:3F:17<br>Speed 10000 Mb/s<br>Subnet Mask 127.0.0.1 |
| + –<br>Hostname: localhost.localdomain                        | Configure                                                                                                    |

Click on IPv4 Settings and choose the method for setting the IP address. If you have an DHCP server inside your network, press Save.

Otherwise, you need to manually enter the IP Address, Netmask, Gateway, and DNS server.

| NETWORK & HO     | OSTNAME           |                       |                     | VOIPNOW 5   | INSTALLATION |
|------------------|-------------------|-----------------------|---------------------|-------------|--------------|
| Done             |                   |                       |                     | 🖽 us        |              |
| Ethernet         | Connection name:  | Editing eno1          | 5780032             |             | OFF          |
|                  | General Ethernet  | 802.1x Security D     | CB IPv4 Settings IP | v6 Settings |              |
|                  | Method: Manual    |                       |                     | ~           |              |
|                  | Address           | Netmask               | Gateway             | Add         |              |
|                  |                   |                       |                     | Delete      |              |
|                  | DNS servers:      |                       |                     |             |              |
|                  | Search domains:   |                       |                     |             |              |
|                  | DHCP client ID: [ |                       |                     |             |              |
|                  | 🔲 Require IPv4 ad | dressing for this con | nection to complete |             |              |
| + -              |                   |                       |                     | Routes      | Configure    |
| Hostname: locall |                   |                       | Cancel              | Save        |              |
|                  |                   |                       |                     |             |              |

Once you have completed the IPv4 Settings, enable the switch and check that the link status is Connected.

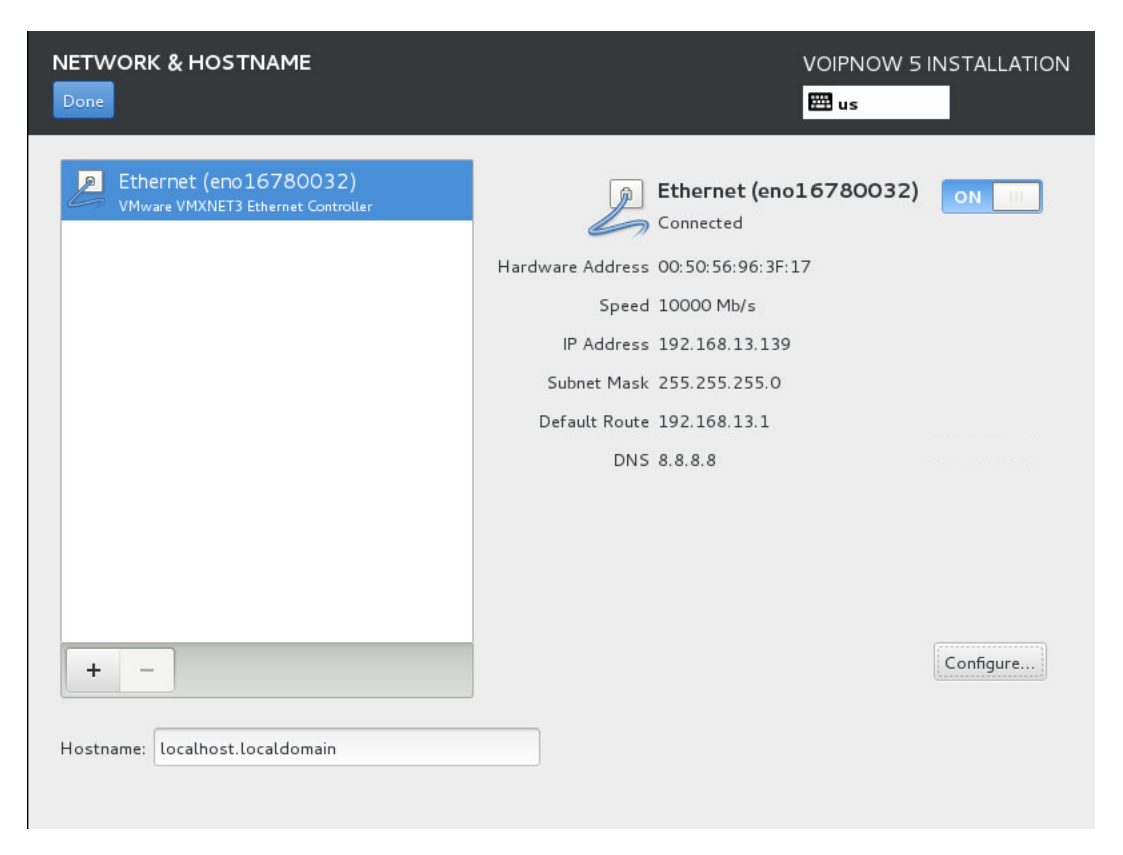

Then press Done.

#### Partition the disk

Automatic partition is selected by default. However, you still have to confirm the installation disk.

To proceed with partitioning, press INSTALLATION DESTINATION.

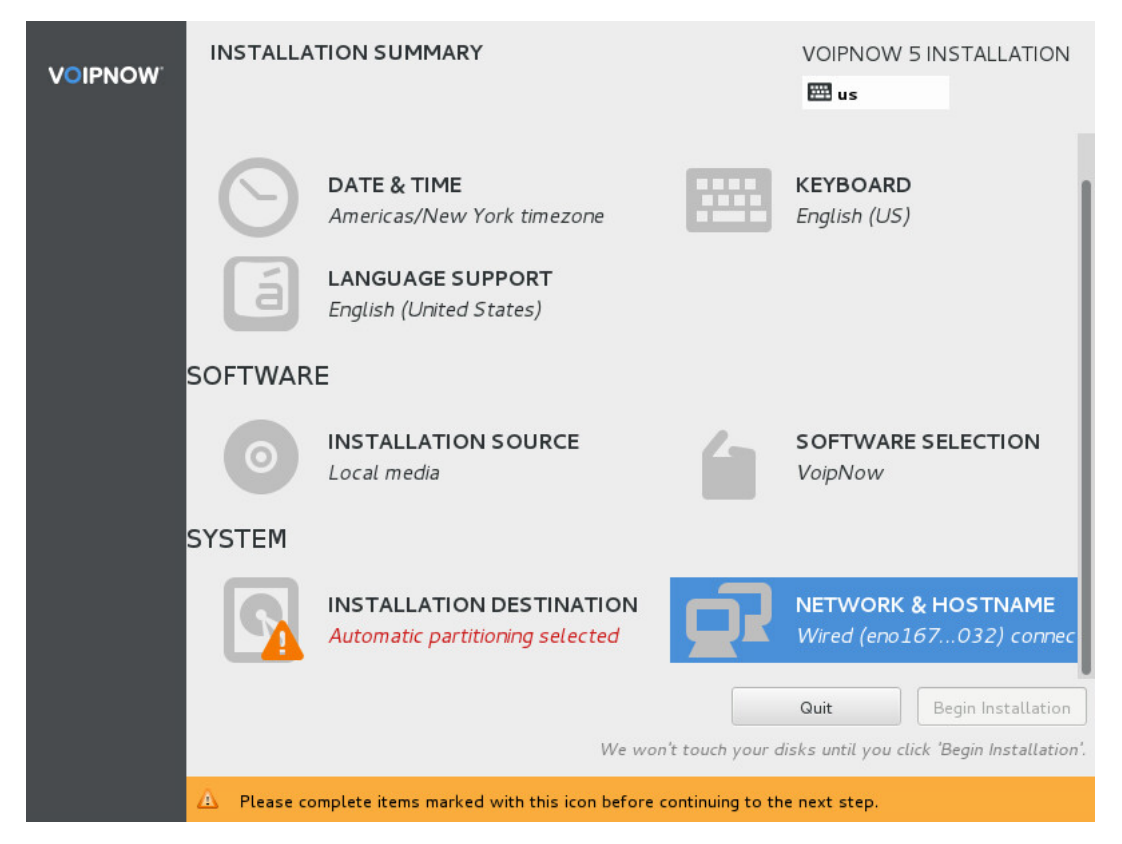

If you have just one disk for VoipNow, just press Save.

Make sure that the disk you've selected is empty. Otherwise, it can lead to data loss!

| INSTALLATION DESTINATION                                                                             | VOIPNOW 5 INSTALLATION                            |
|----------------------------------------------------------------------------------------------------|---------------------------------------------------|
| Device Selection                                                                                     | 1                                                 |
| Select the device(s) you'd like to install to. They will be left unt<br>"Begin Installation" button. | ouched until you click on the main menu's         |
| Local Standard Disks                                                                                 |                                                   |
| 30.72 GB                                                                                             |                                                   |
|                                                                                                    |                                                   |
| VMware Virtual disk                                                                                  |                                                   |
| sda / 30.72 GB free                                                                                  |                                                   |
|                                                                                                    | Disks left unselected here will not be touched.   |
| Specialized & Network Disks                                                                          |                                                   |
| Add a disk                                                                                           |                                                   |
| <u> </u>                                                                                             | Disks left unselected here will not be touched.   |
| Other Storage Options                                                                                |                                                   |
| Partitioning                                                                                         |                                                   |
| Automatically configure partitioning. I will configure partitioning.                                 |                                                   |
| Full disk summary and bootloader                                                                     | 1 disk selected; 30.72 GB capacity; 30.72 GB free |

### **Begin installation**

At this point, you can start the installation process and set the root password. Optionally, you can set the Localization options.

Press Begin Installation.

| <b>VOIPNOW</b> | INSTALLA     | TION SUMMARY                                                       |                 | VOIPNOW 5 INSTALLATION                          |
|----------------|--------------|--------------------------------------------------------------------|-----------------|-------------------------------------------------|
|                | LOCALIZATION |                                                                    |                 |                                                 |
|                | Θ            | DATE & TIME<br>Americas/New York timezone                          |                 | KEYBOARD<br>English (US)                        |
|                | á            | LANGUAGE SUPPORT<br>English (United States)                        |                 |                                                 |
|                | SOFTWARE     |                                                                    |                 |                                                 |
|                | $\odot$      | INSTALLATION SOURCE                                                | 6               | SOFTWARE SELECTION<br>VoipNow                   |
|                | SYSTEM       |                                                                    |                 |                                                 |
|                | 2            | <b>INSTALLATION DESTINATION</b><br>Automatic partitioning selected | 27              | NETWORK & HOSTNAME<br>Wired (eno167032) connect |
|                |              |                                                                    |                 | Quit Begin Installation                         |
|                |              | We won                                                             | 't touch your d | disks until you click 'Begin Installation       |

Once the installation has started, press **ROOT PASSWORD** to configure at least the root password for the shell.

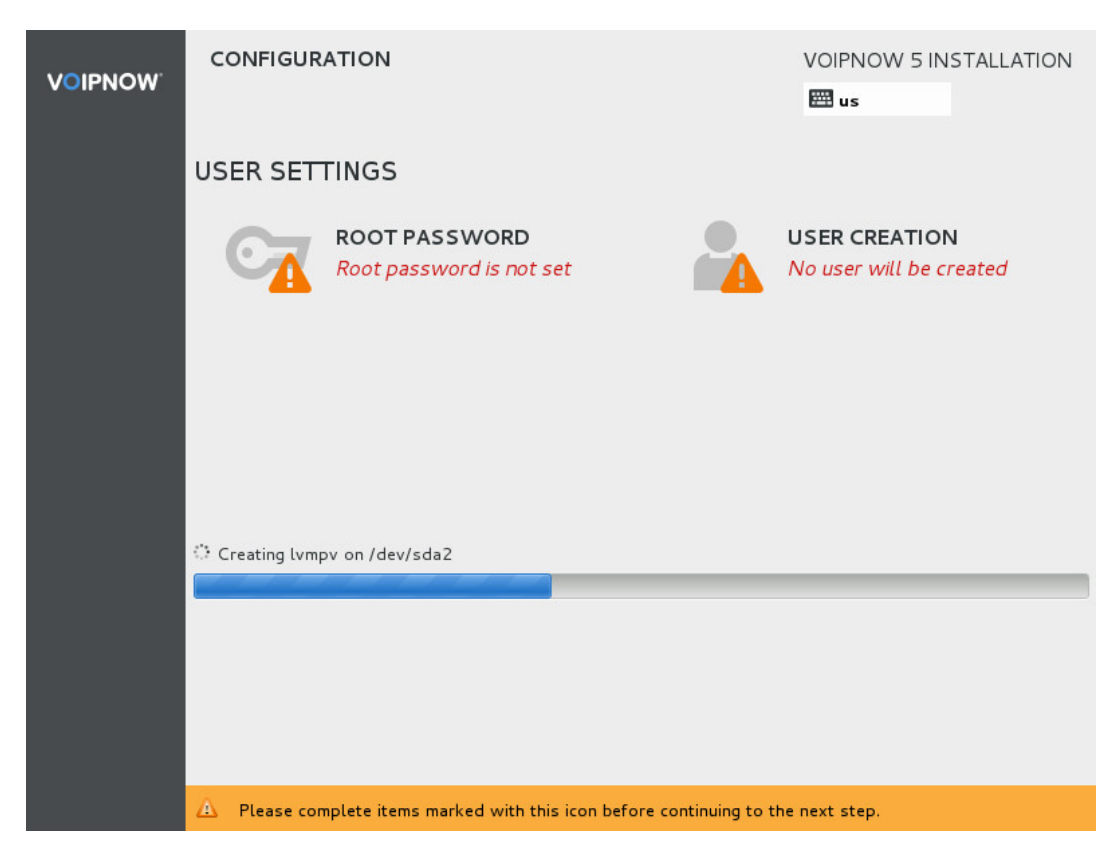

#### **Complete installation**

Once the installation process has completed, press Reboot to start VoipNow. If the system is set to always boot from CDROM drive, remove the DVD.

| VOIPNOW | CONFIGUR                        | ATION                                        |                    | VOIPNOW 5 INSTALLATION                          |
|---------|---------------------------------|----------------------------------------------|--------------------|-------------------------------------------------|
|         | USER SET                        | TINGS                                        |                    |                                                 |
|         | C                               | <b>ROOT PASSWORD</b><br>Root password is set |                    | <b>USER CREATION</b><br>No user will be created |
|         |                                 |                                              |                    |                                                 |
|         |                                 |                                              |                    |                                                 |
|         |                                 |                                              |                    |                                                 |
|         | Complete!                       |                                              |                    |                                                 |
|         | VoipNow is n<br>start using it! | ow successfully installed on your syste      | em and ready for y | you to use! Go ahead and reboot to              |
|         |                                 |                                              |                    | Reboot                                          |

## Log in to the web management interface

Installation is now complete. At this point, you need to configure the system using the web management interface.

To do so, open  ${\tt https://<InstallationIP>}$  in the browser.

Log in to the interface using the following details:

```
Username: admin
Password: welcome
```

For system security reasons, we recommend that you change the administrator password as soon as you log in!

|                                                         | Login<br>Login<br>regrame<br>Tograme<br>Login > |    |
|---------------------------------------------------------|-------------------------------------------------|----|
| 6 2017 4954, Inc<br>Team collaboration by Hubgets, Inc. | VOIPNOV                                         | ۷° |